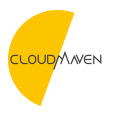

Knowledgebase > General > Submitting Ticket

# Submitting Ticket

Natalia - 2021-08-10 - Comments (0) - General

### Submit Ticket via support.cloudmaven.com

1. Going to our support website (support.cloudmaven.com)

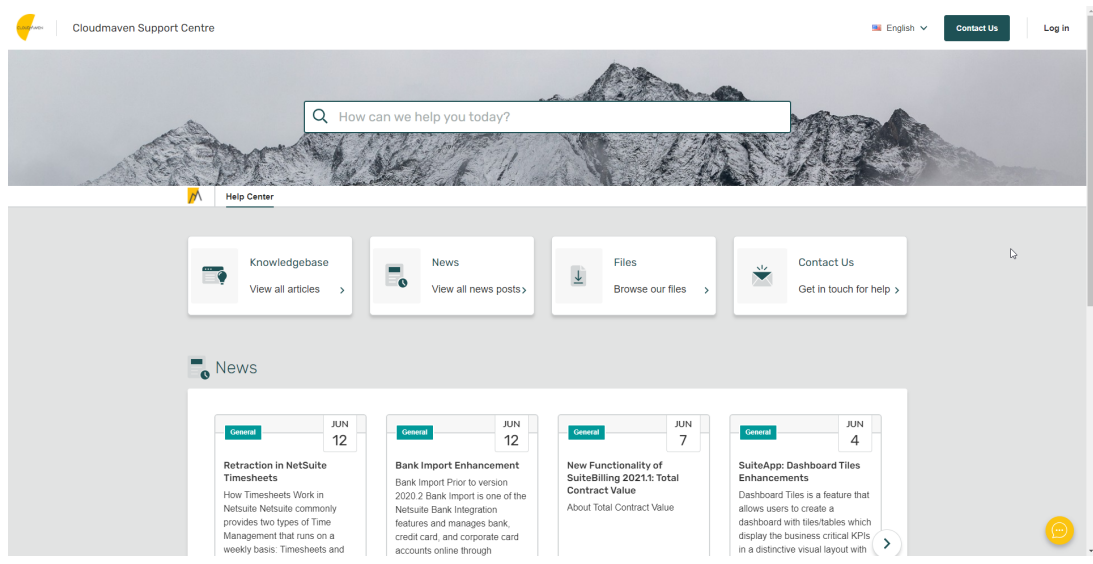

1. Click Login

| Cloudmaven Support Centre                                                                                                    |                                                                                                    | English 🗸 Contact Us                                                                                                    | Log in  |
|----------------------------------------------------------------------------------------------------|----------------------------------------------------------------------------------------------------|----------------------------------------------------------------------------------------------------|---------|
| Q How ca                                                                                                    | n we help you today?                                                                                                    | He to Dustman Agent Control Nu<br>Email Address<br>Password<br>Stay Loged In?                                                                                                    | igister |
| Knowledgebase<br>View all articles                                                                                                    | News<br>View all news posts                                                                                                    | files >                                                                                                    |         |
| Jun           12           Retraction in NetSuite<br>Timesheets           How Timesheets           How Timesheets           Massagement that runs on a<br>weekly basis. Timesheets and | Count         JUN<br>12           Bank Import Enhancement<br>Bank Import for to writion<br>2020 2 Bank Import is one of the<br>Mexicute Bank Import is one of the<br>Mexicute Bank Import is one of the<br>Mexicute Bank Import is one of the<br>Mexicute Bank Import is one of the<br>Mexicute Bank Import is one of the<br>Mexicute Bank Import is one of the<br>About Total Contract Value<br>About Total Contract Value | JUN     JUN       7     4       SuiteApp: Dashboard Tiles       10     BuilteApp: Dashboard Tiles       10     BuilteApp: Dashboard Tiles       10     adobtaart mit Ilestabies which       10     dashboard mit Ilestabies which       11     adstrotev exaul layout with | 0       |

- 2. Enter your email and password login
- If you are already registered, please enter your email and password login

- Cloudmaven Support Centre English V Contact Us Log in 123 Q How can we help you today . Knowledgebase News Files Contact Us - $\underline{\downarrow}$  $\mathbf{\times}$ View all articles View all news posts> Browse our files > Get in touch for help > o News <sup>јин</sup> 12 лом 12 JUN 4 JUN 7 Seneral General New Functionality of SuiteBilling 2021.1: Total Contract Value Retraction in NetSuite Timesheets Bank Import Enhancement SuiteApp: Dashboard Tiles Enhancements Bank Import Prior to version 2020.2 Bank Import is one of the Netsuite Bank Integration Dashboard Tiles is a feature that allows users to create a dashboard with files/tables which display the business critical KPIs in a distinctive visual layout with ets Work in How Tir About Total Contract Value Netsuite commonly two types of Time ment that runs on a features and manages be credit card, and corporate accounts online through akly basis: Timesheets an If you are not yet registered, please register the account first
  - A PAT 62 Help Center > Register Register Rachmad Dv nrdwi Password Confirm p ..... zone Asia -> Jakarta To prove you a CAPTCHA C tkn5h tkn5h Register
- 4. After you login, you will be redirected to home support page

| Cloudmaven Support Centre |                                                                                                    | English V Contact Us                                                                                                    | × |
|---------------------------|----------------------------------------------------------------------------------------------------|----------------------------------------------------------------------------------------------------|---|
| Q Hov                     | v can we help you today?                                                                                                    |                                                                                                    |   |
| View all articles         | News<br>View all news posts > Files<br>Browse our                                                                                                    | files >                                                                                                    |   |
| News                      | Connect         JUN<br>12           Bank Import Enhancement<br>Bank Import Prior to version<br>2020.2 Bank Import is one of the<br>Messule Bank Integration<br>features and manages bank,<br>credit card, and corporate card<br>accounts online through         New Functionality of<br>SuiteBilling 2021:1: To<br>Contract Value<br>About Total Contract Value | JUN     JUN       7     General       SuiteApp: Dashboard Tiles       Enhancements       Deshboard Tiles is a feature that       adshboard with tiles/tables which       display the business critical KPIs       in a districtive visual layout with |   |

5. To submit the ticket, please click contact us from home page login

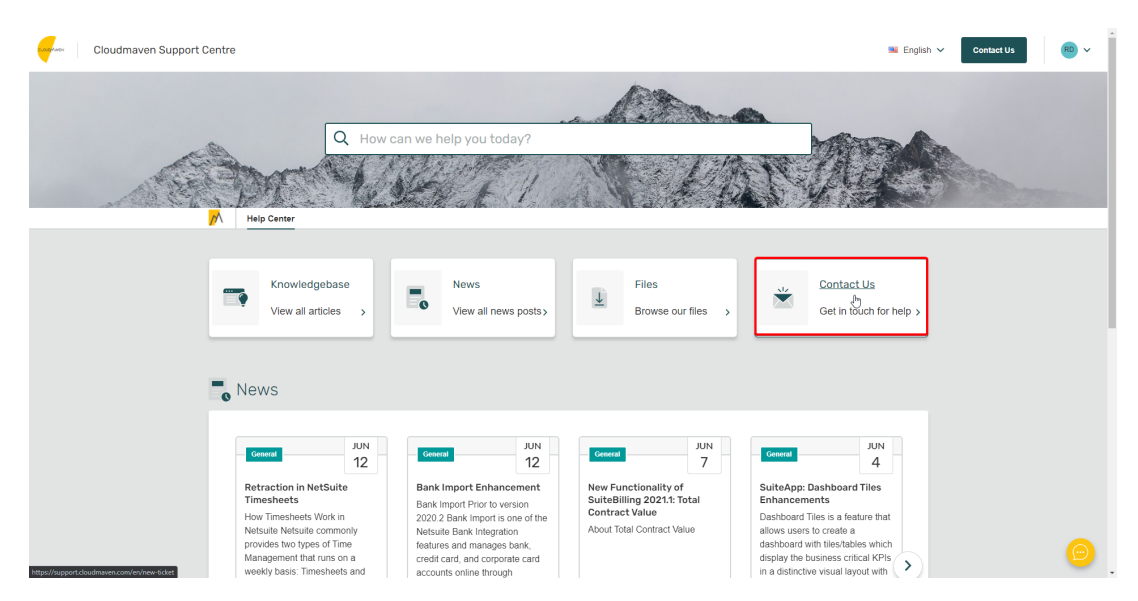

6. Enter the Ticket's information(please choose the category and department if you know this information)

| Help Center > Contact Us |                                                          |                                           |        | • |
|--------------------------|----------------------------------------------------------|-------------------------------------------|--------|---|
|                          | 👻 Contact Us                                             |                                           | _      |   |
|                          | Please complete this form and one of our<br>as possible. | r agents will reply to you by email as so | n      | į |
|                          | Name "                                                   | Email Manage my email addre               | 1565   |   |
|                          | Rachmad Dwiyanto                                         | nrdwiyanto@gmail.com                      |        |   |
|                          | Department *                                             |                                           |        |   |
|                          | NetSuite Support                                         |                                           |        |   |
|                          | Subject *                                                |                                           |        |   |
|                          | Testing Filed Ticket                                     |                                           |        |   |
|                          | Category *                                               |                                           | <br>Da |   |
|                          | Ticket                                                   |                                           |        |   |
|                          | Message *                                                |                                           |        |   |
|                          | B I 型 𝒫 ∷≡ ⊨ ୭୭ > ♠                                      |                                           |        |   |
|                          | Rachmad Test the ticket                                  |                                           |        |   |
|                          |                                                          |                                           |        |   |
|                          |                                                          |                                           |        |   |
|                          | Choose files or 😰 Drag and dro                           | p                                         |        |   |
|                          | Submit Reset                                             |                                           | 9      |   |

7. Click Submit

| Help Center > Contact Us | the second second second second second second second second second second second second second second second s |                                           |    |
|--------------------------|----------------------------------------------------------------------------------------------------|-------------------------------------------|----|
|                          | 👻 Contact Us                                                                                                   |                                           |    |
|                          | Please complete this form and one of our<br>as possible.                                                       | agents will reply to you by email as soon |    |
|                          | Name "                                                                                                    | Email Manage my email addresses           |    |
|                          | Rachmad Dwiyanto                                                                                               | nrdwiyanto@gmail.com                      |    |
|                          | Department *                                                                                                   |                                           |    |
|                          | NetSuite Support                                                                                               | $\checkmark$                              |    |
|                          | Subject *                                                                                                    |                                           |    |
|                          | Testing Filed Ticket                                                                                           |                                           |    |
|                          | Category ^                                                                                                    |                                           | D  |
|                          | Ticket                                                                                                    | $\checkmark$                              |    |
|                          | Message *                                                                                                    |                                           |    |
|                          | B I ⊻ Ø ≔ ⊨ 99 <> ₫                                                                                            |                                           |    |
|                          | Rachmad Test the ticket                                                                                        |                                           |    |
|                          |                                                                                                    |                                           |    |
|                          |                                                                                                    |                                           |    |
|                          | Choose files or Drag and dro                                                                                   | p                                         |    |
|                          | Submit                                                                                                    |                                           | 9. |

8. There will be notification after you successful submit the ticket

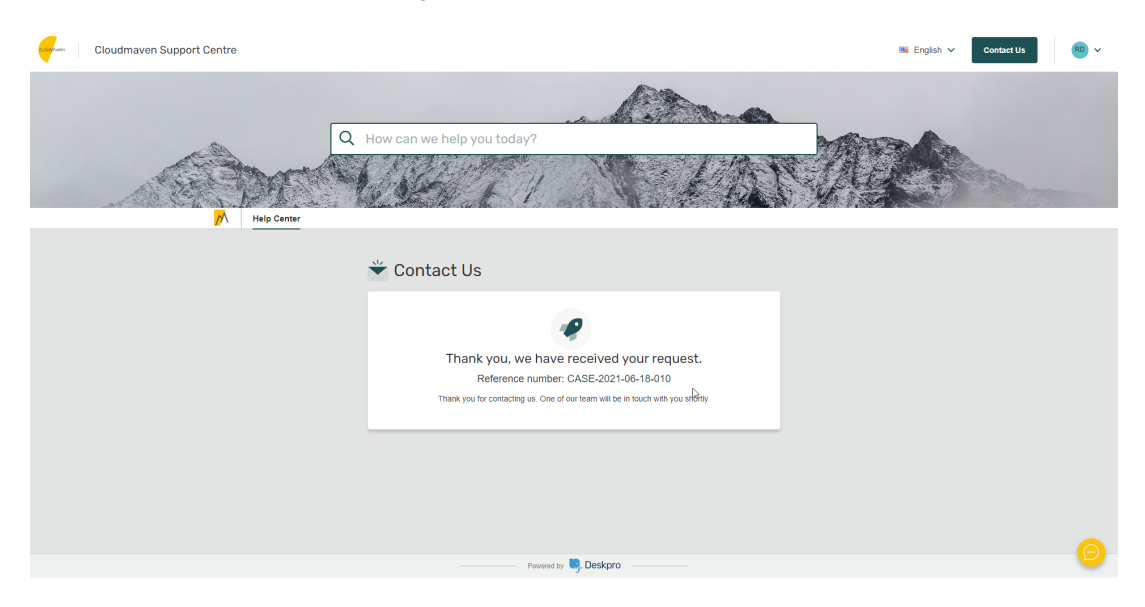

### Submit Ticket via email

1. Submit the ticket via email to : <a href="mailto:support@cloudmaven.com">support@cloudmaven.com</a>

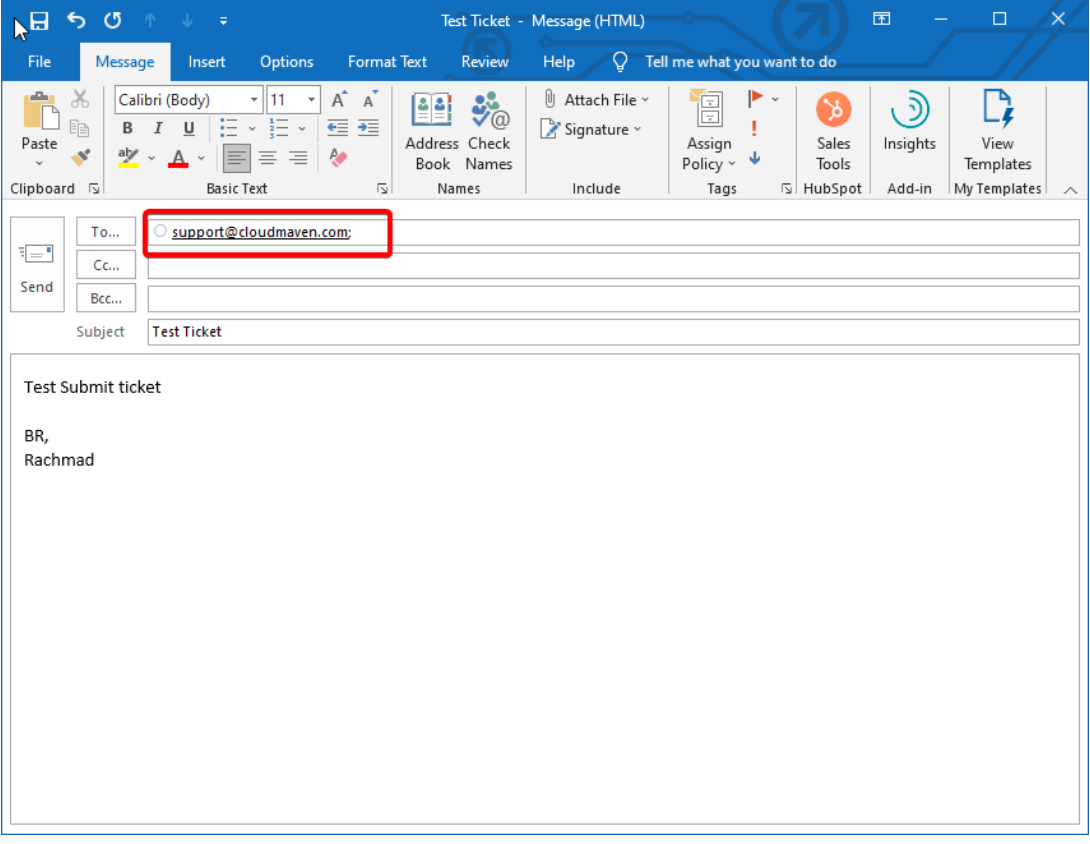

2. Agent will received the ticket and will respond to you as soon as they are available. The system will be assigned to an agent within 30 minutes to 4 hours time frame. The agent response time is within 24 hours.

|                                                                    | #2538 Test Ticket                                                                                                    |                           | (                              | Awaitin | ng Agent 1 |
|--------------------------------------------------------------------|----------------------------------------------------------------------------------------------------|---------------------------|--------------------------------|---------|------------|
| Rachmad Dwiyanto <rachmad@cloudmaven.com></rachmad@cloudmaven.com> |                                                                                                    |                           |                                | >       |            |
|                                                                    | Department: 🔁 NetSu                                                                                                    | te Support                | Agent: Unassigned              |         |            |
|                                                                    | Agent Team: No Team                                                                                                    | Date Crea                 | ted: less than a minut         | te ago  |            |
|                                                                    | eply Reply All Rorward Club<br>Mon 21/06/2021 12:33<br>Cloudmaven Support<br>RE: Test Ticket<br>Rachmad Dwiyanto<br>there are problems with how this message is | displayed, click here to  | view it in a web browser.      |         |            |
| De                                                                 | ar Rachmad Dwiyanto,                                                                                                    |                           |                                |         |            |
| Yo                                                                 | ır ticket has been received. One of our ag                                                                                                    | ents will reply to you    | shortly.                       |         |            |
| Re<br>Yo                                                           | ards,<br>ir Support Team                                                                                                    |                           |                                |         |            |
| Or                                                                 | Jun 21, 2021 at 5:33 AM, Rachmad Dwiya<br>est Submit ticket                                                                                                    | nto < <u>rachmad@clou</u> | idmaven.com> wrote:            |         |            |
|                                                                    | R,<br>achmad                                                                                                    |                           |                                |         |            |
|                                                                    |                                                                                                    |                           |                                |         |            |
| Vi                                                                 | w and manage this ticket online: <u>https://s</u>                                                                                                    | upport.cioudmaver         | 1.com/uckets/CASE-2021-06-21-0 | 03      |            |

## 3. You can communicate with the agent directly from email

📑 Pop Out 🗙 Discard

|                                   | To O <u>Cloudmaven Support</u>                                                                                                    |   |
|-----------------------------------|----------------------------------------------------------------------------------------------------|---|
| 1_1                               | Cc                                                                                                    |   |
| Send                              | Bcc                                                                                                    |   |
| 6                                 | Subject RE: Test Ticket                                                                                                    |   |
| <b>T</b>                          |                                                                                                    |   |
| Inank                             | You Ulivia for your response.                                                                                                    |   |
| Best R                            | legards,                                                                                                    |   |
| Rachn                             | nad                                                                                                    |   |
| From:<br>Sent:<br>To: Ra<br>Subje | Cloudmaven Support <info@cloudmaven.com><br/>21 June 2021 12:34<br/>achmad Dwiyanto <rachmad.dwiyanto@cloudmaven.com><br/>ct: RE: Test Ticket</rachmad.dwiyanto@cloudmaven.com></info@cloudmaven.com> |   |
| Yes, yo                           | bu can                                                                                                    |   |
| Best re                           | egards,                                                                                                    |   |
| Olivia                            |                                                                                                    |   |
| Was thi                           | s message helpful? Yes It was OK No                                                                                                    |   |
|                                   |                                                                                                    |   |
|                                   |                                                                                                    |   |
| On Jur                            | 121. 2021 at 5:33 AM. Rachmad Dwivanto ≤ <b>rachmad@cloudmaven.com</b> > wrote:                                                                                                    |   |
| Test                              | Submit ticket                                                                                                    |   |
|                                   |                                                                                                    | Ŧ |

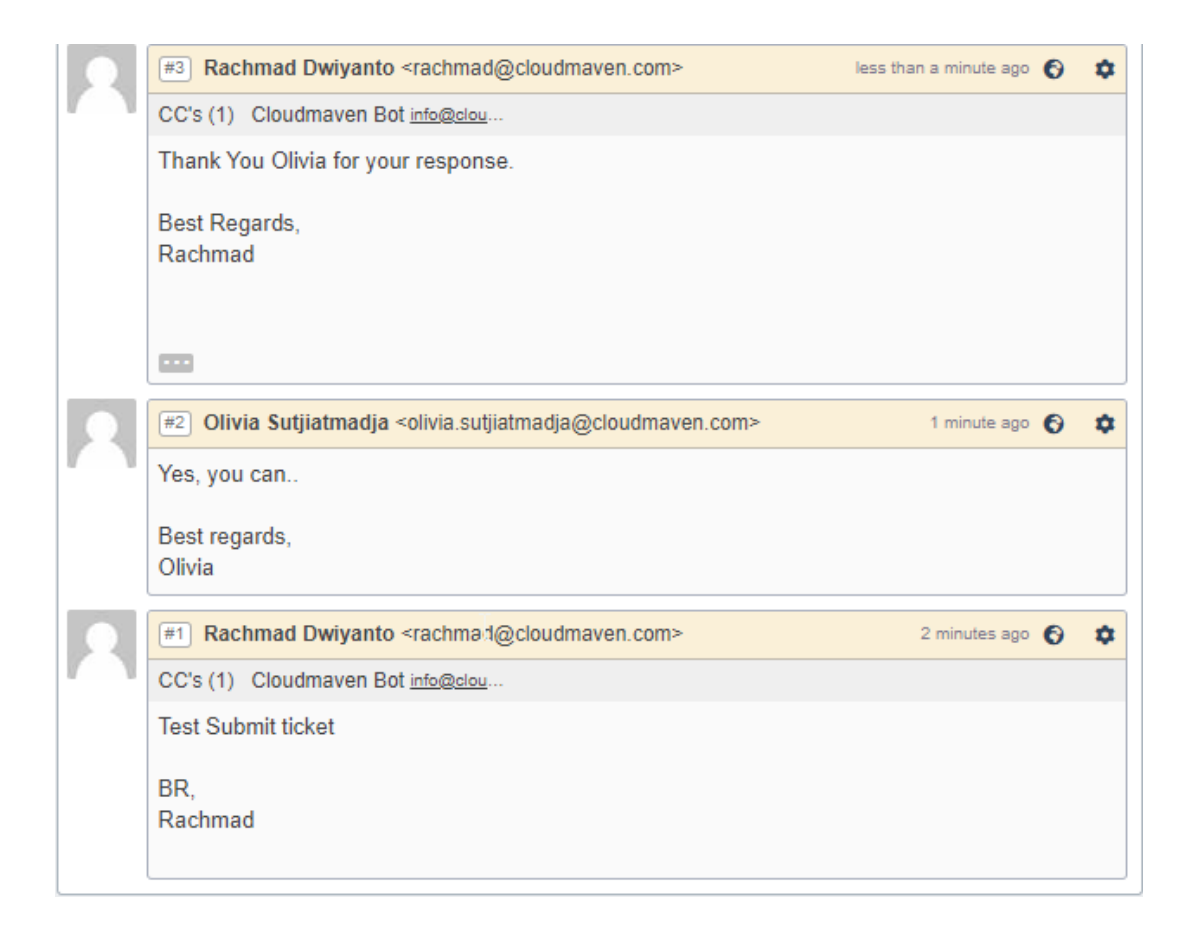

### **Cloudmaven Ticket Dashboard**

You can monitor the status of ticket you already submitted on the website.

1. Go to your user > View My Tickets

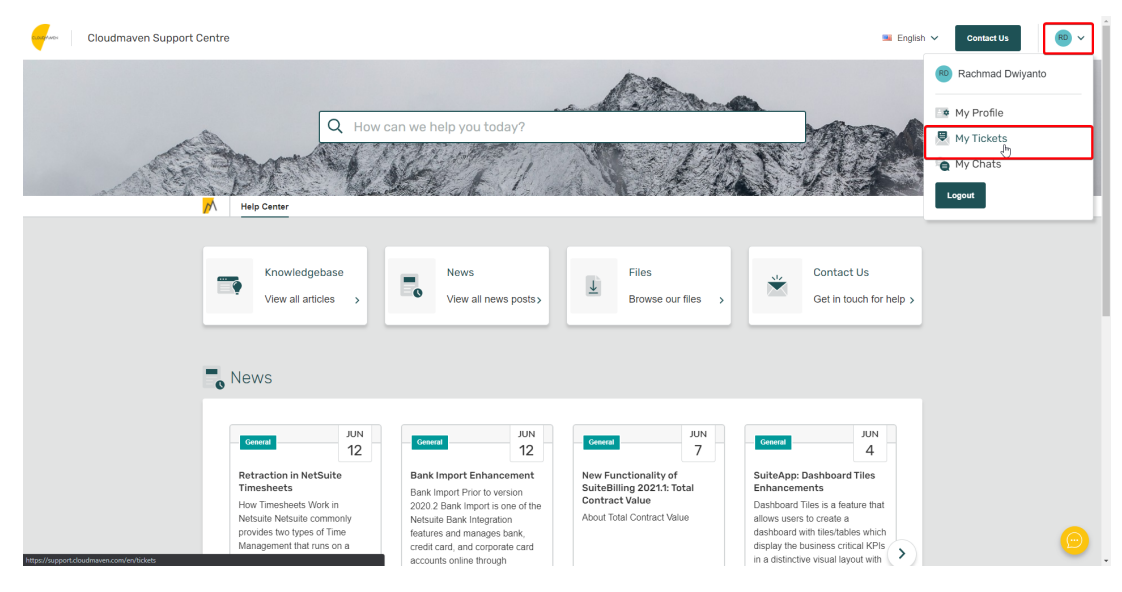

2. You will see all the ticket you already submitted

| Cloudmaven Support Centre        |                                                                                                    | English V Contact Us           |
|----------------------------------|----------------------------------------------------------------------------------------------------|--------------------------------|
| Q Ho<br>Help Center > My Tickets | w can we help you today?                                                                                                    | A Constant                     |
|                                  | You have one ticket to respond to.                                                                                                    |                                |
| My Tickets                       |                                                                                                    | Submit a ticket                |
| 函 My Tickets (1)<br>(合 My Chats  | You need to respond     Q Search Tickets      Reference Subject : Department : Date Created :      CASE-2021-06-18-010 Testing Filed Ticket NetSule Support Jun 18, 2021 17:20 PM | Last Action ↓<br>4 seconds ago |
|                                  | b                                                                                                    |                                |

3. There will be notifications message if there is ticket you need to respond

| C. DAGY AND - | Cloudmaven Support Centre        |                                                                                                    | See English V Contact Us |
|---------------|----------------------------------|----------------------------------------------------------------------------------------------------|--------------------------|
|               | Q How<br>Halp Center > My Tekets | can we help you today?                                                                                            |                          |
|               |                                  | You have one ticket to respond to.                                                                                |                          |
|               | My Tickets                       | su                                                                                                    | mit a ticket             |
|               | 鹵 My Tickets (1)<br>⑥ My Chats   | You need to respond     Q Search Tckets      Reference Subject      Department      Date Created      Last Action | 10                       |
|               |                                  | CASE-2021-08-18-010 Testing Filed Ticket NetSuite Support Jun 18, 2021 17:20 PM 4 seconds ago                     | <u> </u>                 |
|               |                                  | L)                                                                                                    | 9                        |

4. To reply the ticket, you can click on the ticket you need to respond and then submit reply directly from there

| Help Center > My Tickets > BACDE                |                                                                                                    |       |
|-------------------------------------------------|----------------------------------------------------------------------------------------------------|-------|
| BACDE                                           | 🖨 🙆 🖬 Resolve ticket                                                                                |       |
| You (nrdwiyanto@gmail.com)<br>TEST Ticket again | © 5 seconds ago Ticket Status<br>③ Awaiting Agent                                                   |       |
| Reply or close the ticket  Ro Rachmad Dwiyanto  | Created<br>Jun 21, 2021 12:51 PM<br>Reference<br>CASE-2021-06-21-007<br>CCs 0 CC<br>No participants | :C +  |
| Choose files or Drag and drop                   | Ticket Properties Ed<br>Department<br>NetSuite Support<br>Category<br>Ticket                        | dit 🎤 |

### **Resolved Ticket**

Whenever one issue is resolved, it is best if you can close the ticket by clicking on "Resolved ticket" via browser.

| Help Center > My Tickets > Testing |                                                                                      |  |
|------------------------------------|--------------------------------------------------------------------------------------|--|
| ₽ Testing                          | 🖨 🖪 🔤 Resolve ticket                                                                 |  |
| You (nrdwiyanto@gmail.com) Testing | <ul> <li>④ 4 seconds ago</li> <li>Ticket Status</li> <li>④ Awaiting Agent</li> </ul> |  |

When there is no reply from the user 3 days after last agent response, the agent will mark the ticket as resolved.